# Documentation Technique : Hébergement d'une Application Web

#### 1. Transfert des Fichiers :

Utilisez **scp** pour transférer l'archive de l'application web depuis un autre serveur :

root@weblab:/var/www# scp o.prevost@sio.intra@100.64.122.1:/Documents/re

#### Décompression de l'Archive :

Décompressez l'archive pour obtenir le dossier de l'application :

root@weblab:/var/www# tar xvf resto\_site.tar.gz

Cela crée un dossier nommé site contenant les fichiers de l'application.

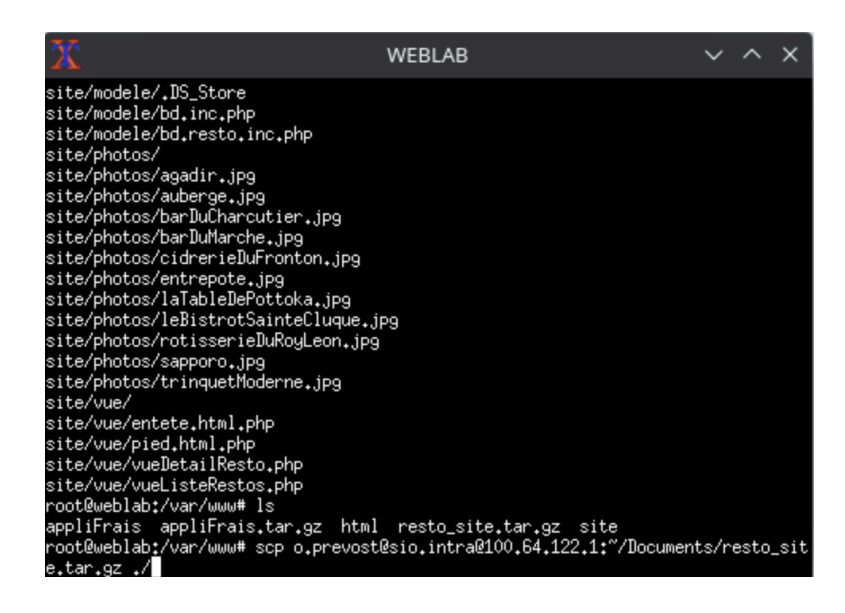

## **Configuration des Permissions**

Pour permettre à l'utilisateur sysadmin de modifier le contenu et au groupe wwwdata de le lire, exécutez les commandes suivantes : root@weblab:/var/www# chown -R sysadmin:www-data /var/www/site/ root@weblab:/var/www# chmod -R u+w,g+r site

## Renommage du Répertoire

Renommez le dossier site en resto\_site pour une meilleure clarté :

root@weblab:/var/www# mv site resto\_site

## **Configuration du Site Virtuel Apache**

#### 1. Création du Fichier de Configuration :

Créez un fichier de configuration pour le site virtuel :

root@weblab:/var/www# nano /etc/apache2/sites-available/resto\_site.conf

#### 2. Contenu du Fichier de Configuration :

Ajoutez les lignes suivantes pour configurer le site virtuel :

Ajoutez les lignes suivantes pour configurer le site virtuel :

<VirtualHost \*:80> ServerName resto.gsb.intra DocumentRoot /var/www/resto\_site DirectoryIndex index.php </VirtualHost>

Comme ceci :

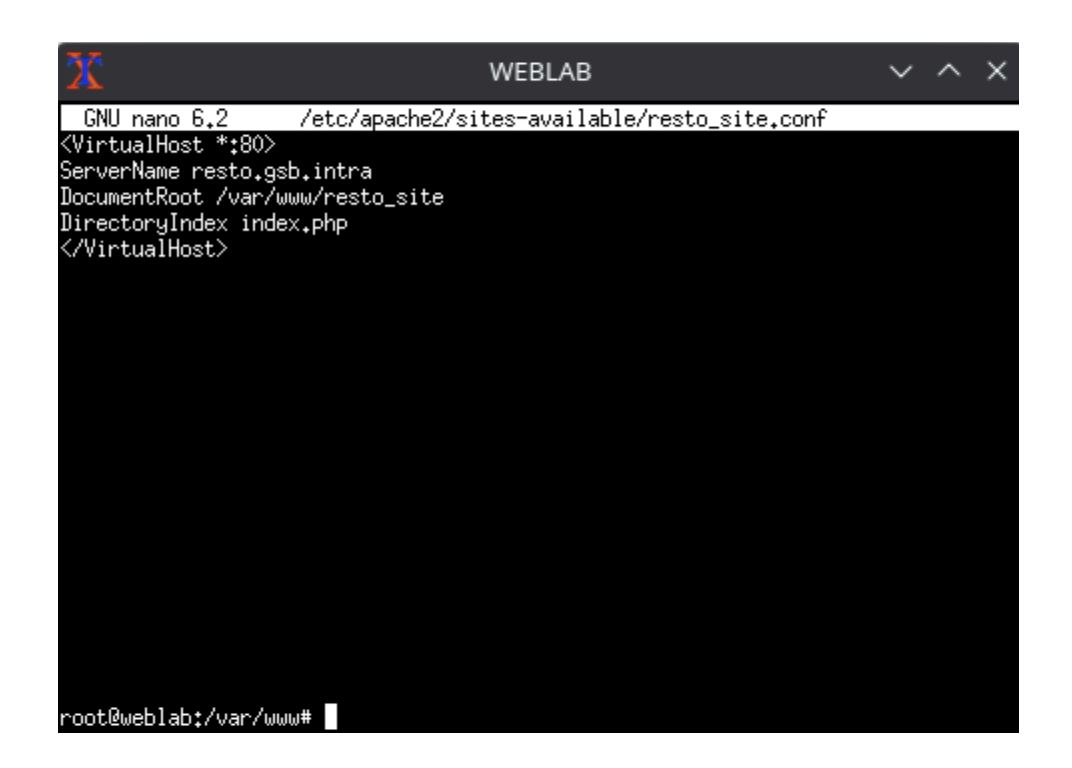

#### 3. Activation du Site :

Activez le site et rechargez la configuration d'Apache :

```
root@weblab:/var/www# a2ensite resto_site
root@weblab:/var/www# systemctl reload apache2
```

# **Configuration du DNS**

Pour permettre la résolution du nom **resto.gsb.intra**, modifiez le fichier de zone DNS :

1. Modification du Fichier de Zone :

[root@rezolab ~]# nano /var/named/gsb.intra.zone

#### Ajout de l'Enregistrement CNAME :

Ajoutez la ligne suivante pour créer un alias pour resto.gsb.intra :

| 20                                                                                                    |                                                                            |                                                            | RE                                                                                                    | ZOLAB                                                                                    |                                                                                    |                                                | $\sim$         | ^            | ×  |
|----------------------------------------------------------------------------------------------------|----------------------------------------------------------------------------|------------------------------------------------------------|----------------------------------------------------------------------------------------------------|------------------------------------------------------------------------------------------|------------------------------------------------------------------------------------|------------------------------------------------|----------------|--------------|----|
| GNU nano 5                                                                                            | /var/named/gsb.intra.zone                                                  |                                                            |                                                                                                    |                                                                                          | Mod                                                                                | lifi                                           | ed             |              |    |
| \$TTL 8h<br>⊉                                                                                         | IN SOA                                                                     | rezolab.                                                   | .gsb.in                                                                                                    | tra. hostma<br>202302120<br>1d<br>3h<br>3d<br>3d<br>3h )                                 | ster.gsb.int<br>1 ; serial n<br>; refresh<br>; retry pe<br>; expire t<br>; minimum | ra. (<br>umber<br>period<br>riod<br>ime<br>TTL |                |              |    |
| frais<br>resto<br>mutlab<br>proxsilab<br>rezolab<br>rtrout<br>swe4<br>swe5<br>swe6<br>odweb<br>weblab | IN NS<br>CNAME<br>IN<br>IN<br>IN<br>IN<br>IN<br>IN<br>IN<br>IN<br>IN<br>IN | rezolab.<br>A<br>A<br>A<br>A<br>A<br>A<br>A<br>A<br>A<br>A | .9sb.in<br>weblab<br>weblab<br>172.16<br>172.18<br>172.31<br>172.31<br>172.16<br>172.16<br>172.16<br>172.16<br>172.16<br>172.16 | tra.<br>.128.1<br>.0.2<br>.0.10<br>.0.1<br>.128.4<br>.128.5<br>.128.6<br>.128.20<br>.100 |                                                                                    |                                                |                |              |    |
| ^G Help<br>^X Exit                                                                                    | ^O Write O<br>^R Read Fi                                                   | ut ^W Whe<br>le ^\ Rep                                     | ere Is<br>place                                                                                                    | ^K Cut<br>^U Paste                                                                       | ^T Execut<br>^J Justif                                                             | e ^C <br>9 ^_                                  | Locat<br>Go To | tion<br>5 Li | ne |

# Vérification de l'Accès au Site

J'active le site et vérifie l'accès à l'application.

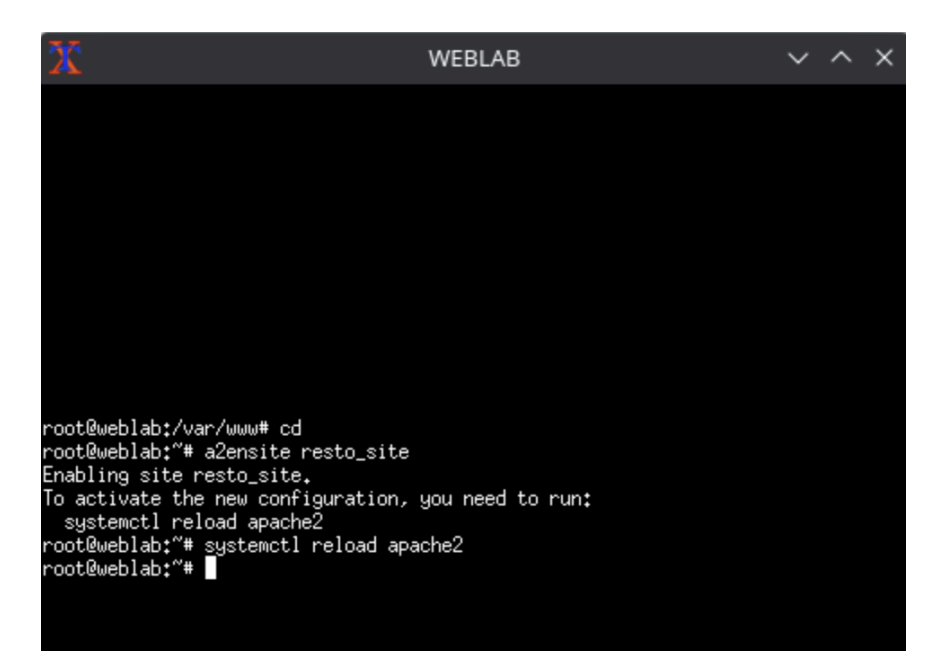

Accédez à l'application via l'URL http://resto.gsb.intra pour vérifier que le site est correctement configuré et accessible.

| 😨<br>1 2 3 4 5 6 7 8 🖢                   | []= Mozilla Firefox                  | o.prevost@sio.intra@b4        | 27-13.sio.intra - TigerVNC    | √ ^ ×<br>dwm-6.4    |
|------------------------------------------|--------------------------------------|-------------------------------|-------------------------------|---------------------|
| Intranet du Laboratoire Gala×            | <ol> <li>Server Not Found</li> </ol> | × resto.gsb.intra/            | × +                           |                     |
| $\leftarrow \  \   \rightarrow \  \   G$ | 🔿 🗞 resto.gsb.intra                  |                               |                               | \$<br>$\boxtimes$ = |
| Firefox automatically send               | ls some data to Mozilla so that v    | we can improve your experienc | e. <u>Choose What I Share</u> | ×                   |
| Erreur de connexion PDO                  |                                      |                               |                               |                     |
|                                          |                                      |                               |                               |                     |
|                                          |                                      |                               |                               |                     |
|                                          |                                      |                               |                               |                     |
|                                          |                                      |                               |                               |                     |
|                                          |                                      |                               |                               |                     |
|                                          |                                      |                               |                               |                     |
|                                          |                                      |                               |                               |                     |
|                                          |                                      |                               |                               |                     |
|                                          |                                      |                               |                               |                     |
|                                          |                                      |                               |                               |                     |
|                                          |                                      |                               |                               |                     |
|                                          |                                      |                               |                               |                     |
|                                          |                                      |                               |                               |                     |
|                                          |                                      |                               |                               |                     |
|                                          |                                      |                               |                               |                     |
|                                          |                                      |                               |                               |                     |

## **Connexion à la Base de Données**

1. Modification du Fichier de Connexion :

Éditez le fichier db.inc.php situé dans le répertoire include de l'application pour configurer la connexion à la base de données :

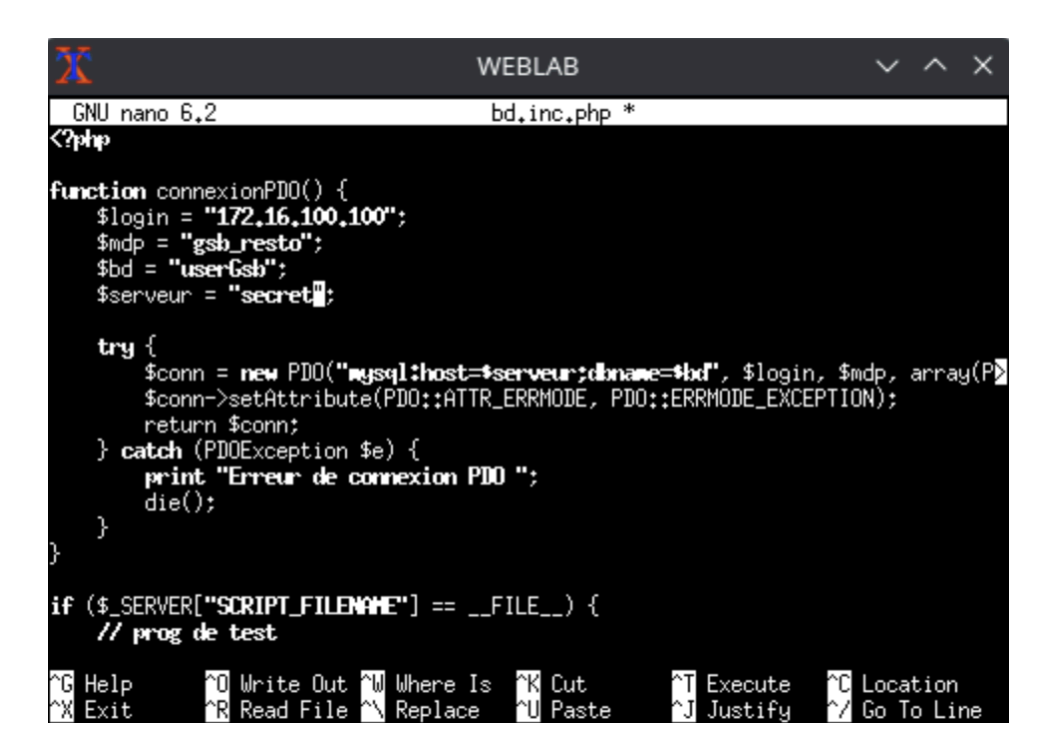

#### 2. Création de la Base de Données :

Sur le serveur de base de données, créez la base de données gsb\_resto :

#### CREATE DATABASE gsb\_resto;

#### Ensuite :

MariaDB [(none)]> use gsb\_resto; Database changed MariaDB [gsb\_resto]> source base.sql Query OK, 0 rows affected (0.000 sec)

Il faut maintenant créer un 'utilisateur mariab requis et lui accorder les droits nécessaires :

MariaDB [gsb\_resto]> GRANT select, insert, delete, update ON gsb\_resto.\* TC Query OK, 0 rows affected (0.007 sec)

On teste d'accéder à la bd grace à l'utilisateur :

MariaDB [gsb\_resto] > select \* from gsb\_resto.utilisateur;

| ±                                                                                                    |                           |                      |             |  |  |  |
|----------------------------------------------------------------------------------------------------|---------------------------|----------------------|-------------|--|--|--|
| alex.garat@gmail.con                                                                                                    | n  \$1\$zvN5hYSQSQDF      | -<br>UIQSdufUQSDFznl | HF5osT.   @ |  |  |  |
| jj.soueix@gmail.com                                                                                                    | \$1\$zvN5hYMI\$SDFG       | SDFGJqJSDJF.         | drskott     |  |  |  |
| mathieu.capliez@gma                                                                                                    | ail.com   seSzpoUAQgII.   | pich                 |             |  |  |  |
| michel.garay@gmail.com   \$1\$zvN5hYMI\$VSatLQ6SDFGdsfgznHF5osT.   Market American American Americ<br>American American American American American American American American American American American American American American American American American American American American American American American American American American American American American American American American American Am<br>American American American American American American American American American American American American American American American American American American American American American American American American American American A |                           |                      |             |  |  |  |
| nicolas.harispe@gma                                                                                                    | il.com   \$1\$zvNDSFQSdfc | qsDfQsdfsT.          | Nico40      |  |  |  |
| test@bts.sio                                                                                                    | seSzpoUAQgII.             | testeur SIO          |             |  |  |  |
| yann@lechambon.fr                                                                                                    | sej6dETYI/ea.             | yann                 |             |  |  |  |
| +                                                                                                    | +                         | +                    |             |  |  |  |
| 7 rows in set (0.000 se                                                                                                    | c)                        |                      |             |  |  |  |
|                                                                                                    |                           |                      |             |  |  |  |

MariaDB [gsb\_resto]>

On rectifie le fichier de connectionPDO qui en contient la fonction comme ceci, on modifie donc le nom de la base de donnée comme ci-dessous:

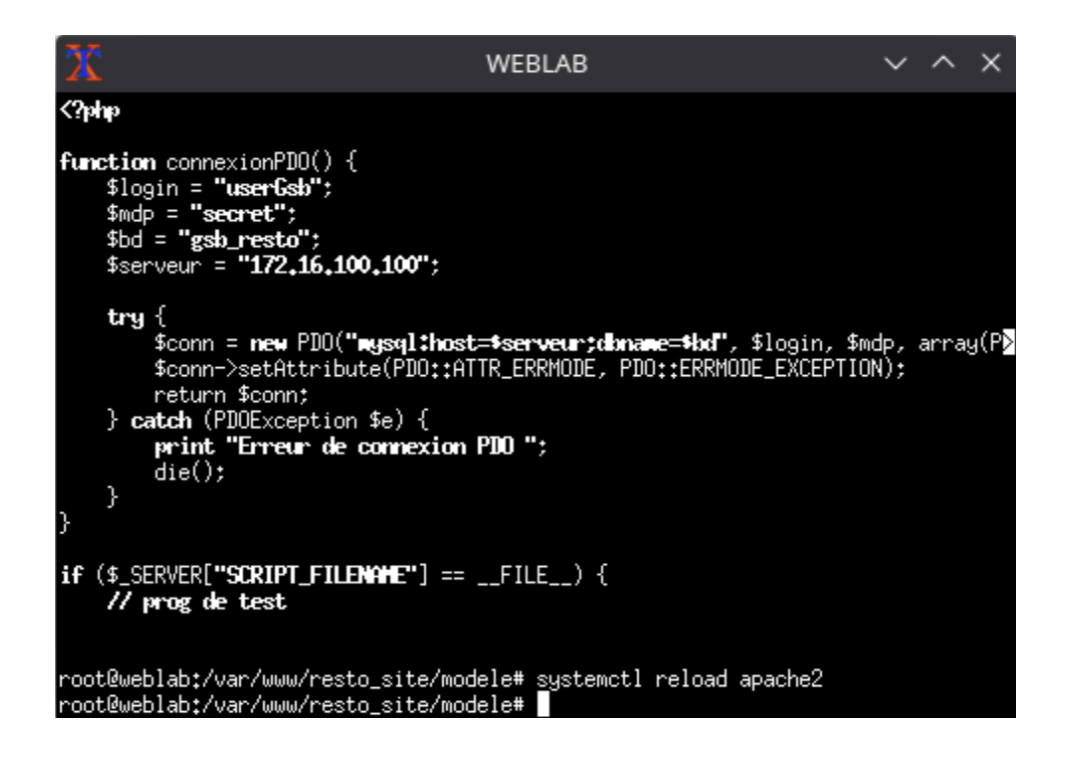

On reteste la connection du site avec la base de donnée :

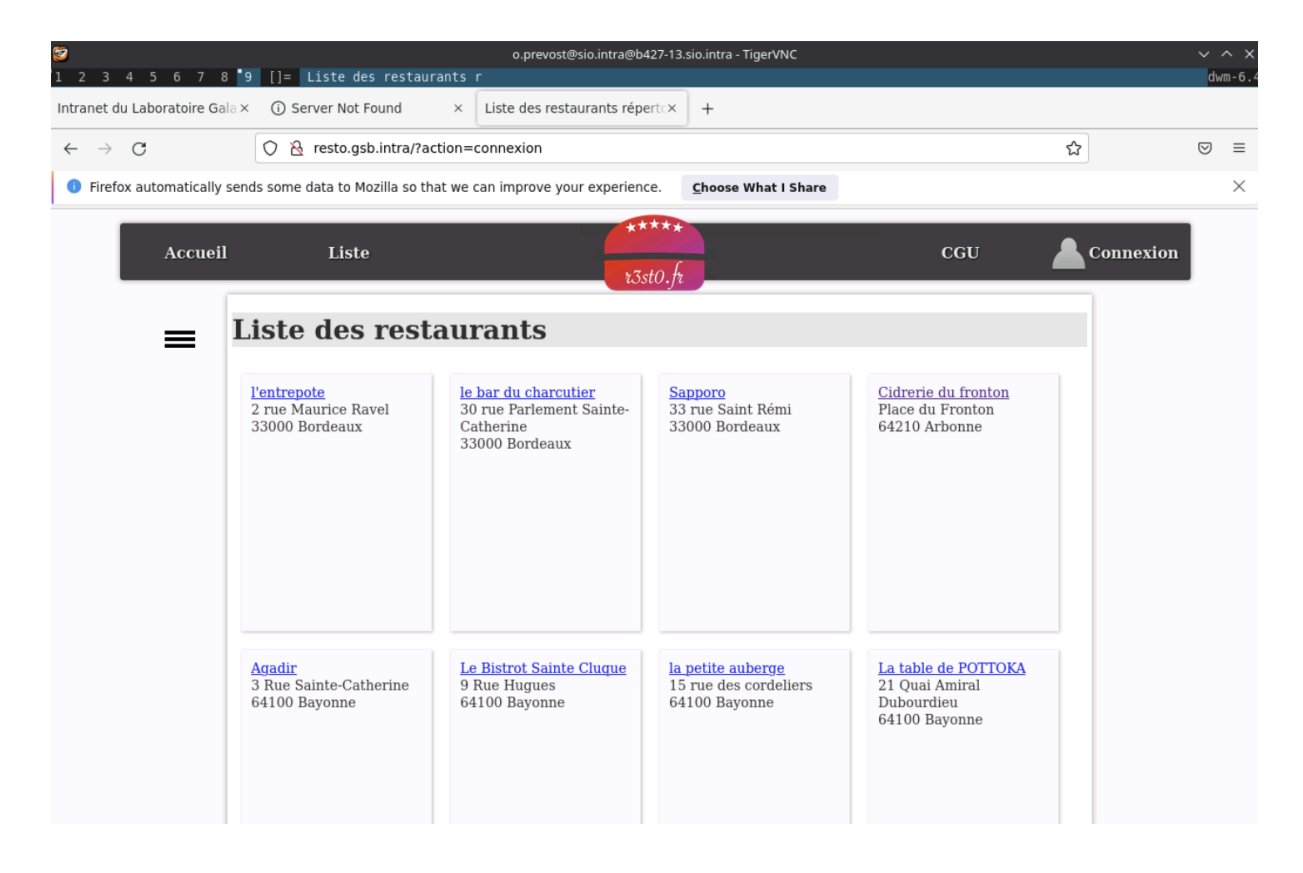

On voit que la liaison est bien faite et tout marche correctement.